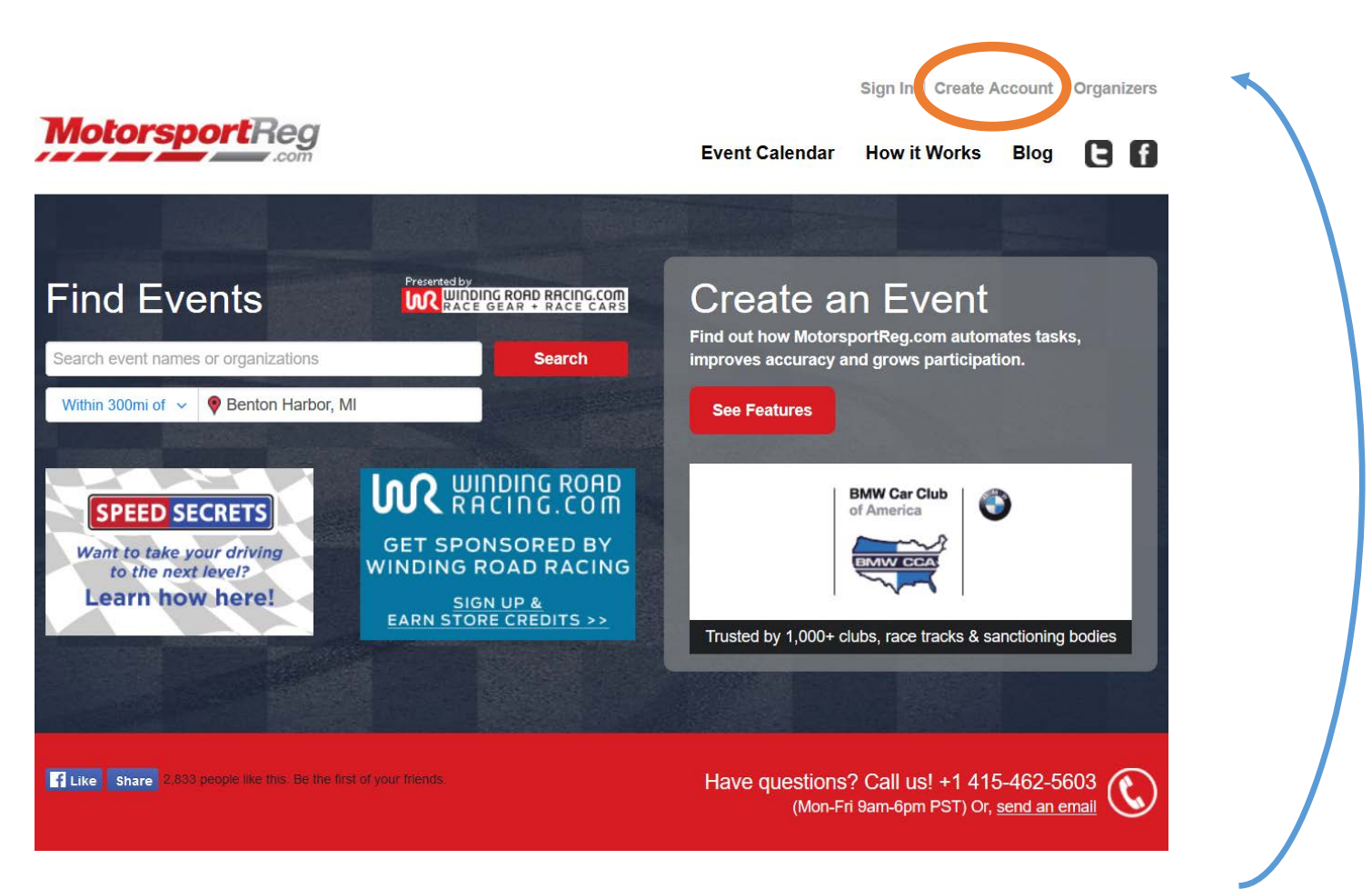

Above is the landing or index page for MotorsportReg.com. You'll begin by clicking on "Create Account" in the top right of the page.

That will take you here:

| MotorsportReg                                                |                                                                                             |                                                            |             | Help About This Site |         |
|--------------------------------------------------------------|---------------------------------------------------------------------------------------------|------------------------------------------------------------|-------------|----------------------|---------|
|                                                              |                                                                                             |                                                            | Home        | Event Calendar       | Blog    |
| RETURNING MEMBER?                                            | Create You                                                                                  | Account                                                    |             |                      |         |
| Do you already have an account? Sign<br>In Now!              | Registering for an even<br>for an event.                                                    | ent is a two-step process. First create a Motorsport       | Reg.com acc | count and second, r  | egister |
| Forgot your username or password?<br>Click here to reset it. | Begin our short (and mostly optional) new account process by completing the following form: |                                                            |             |                      |         |
|                                                              | Name *:                                                                                     | Chickmagnet Nethandle<br>enter the name of the participant |             |                      |         |
|                                                              | Email *:                                                                                    | chickmagnet.nethandle@gmail.com                            |             |                      |         |
|                                                              | Postal/Zip Code *:                                                                          | 50131                                                      |             |                      |         |
|                                                              | Country *:                                                                                  | United States                                              |             |                      |         |
|                                                              |                                                                                             | Continue →                                                 |             |                      |         |
|                                                              | © Pukka Software, (web3)   Priva                                                            | cy Policy   Terms of Use   Developers   Help Docs   Help   |             |                      |         |

Just a few fields to fill out here. When finished, click the green "Continue."

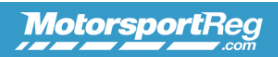

Home Event Calendar Blog

## **Create Your Account**

|                                                                                                    | use this information to contact you when you register for events.                                                                                                    |
|----------------------------------------------------------------------------------------------------|----------------------------------------------------------------------------------------------------|
| Upload a photo:                                                                                                    | Provide a passport-like headshot to help organizers and other attendees recognize you                                                                                                    |
| Name *:                                                                                                    | Chickmagnet Nethandle the name of the participant                                                                                                    |
| Email *:                                                                                                    | chickmagnet.nethandle@gmail.com                                                                                                    |
| Address Line 1 *:                                                                                                    | Street address, P.O. box, C/O                                                                                                    |
| Address Line 2:                                                                                                    | Apartment, suite, building, etc.                                                                                                    |
| City, State, Zip<br>Code *:                                                                                                    | Johnston , IA 50131                                                                                                    |
| Country *:                                                                                                    | United States V                                                                                                    |
| Mobile/Cell:                                                                                                    |                                                                                                    |
| Home Phone:                                                                                                    |                                                                                                    |
| Experience:                                                                                                    | Optionally list any performance driving/riding history that may help event organizers                                                                                                    |
|                                                                                                    | understand your experience level and background<br>.#<br>4500 characters maximum, <b>4500</b> remaining                                                                                                    |
| Emergency Cont<br>We require a contact                                                                                                    | 4500 characters maximum. 4500 remaining act in case of emergency to ensure your safety.                                                                                                    |
| Emergency Cont<br>We require a contact<br>Name *:                                                                                                    | understand your experience level and background<br>.fl<br>4500 characters maximum, <b>4500</b> remaining<br>act<br>in case of emergency to ensure your safety.<br>Who we call if you get hurt                                                                                                    |
| Emergency Cont<br>We require a contact<br>Name *:<br>Phone *:                                                                                                    | understand your experience level and background         4500 characters maximum.         4500 characters maximum.         act         in case of emergency to ensure your safety.         Who we call if you get hurt                                                                                                    |
| Emergency Cont<br>We require a contact<br>Name *:<br>Phone *:<br>Logging In<br>You will use this user                                                                                                    | understand your experience level and background         4500 characters maximum, 4500 remaining         act         in case of emergency to ensure your safety.         Who we call if you get hurt                                                                                                    |
| Emergency Cont<br>We require a contact<br>Name *:<br>Phone *:<br>Logging In<br>You will use this user<br>Username *:                                                                                        | understand your experience level and background         4500 characters maximum, 4500 remaining         act         in case of emergency to ensure your safety.         Who we call f you get hurt         name and password to register, make changes and cancel events.         Examples: your email, or "drive2fast" or "jensaudi120"                                                                                                    |
| Emergency Cont<br>We require a contact<br>Name ":<br>Phone ":<br>Logging In<br>You will use this user<br>Username ":<br>Password ":                                                                         | understand your experience level and background         4500 characters maximum, 4500 remaining         act         in case of emergency to ensure your safety.         Who we call if you get hurt         name and password to register, make changes and cancel events.         Examples: your email, or "drive2fast" or "jensaudi120"         Between 6-25 characters. Recommend using 10+ letters, numbers and punctuation.                                                                                                    |
| Emergency Cont<br>We require a contact<br>Name *:<br>Phone *:<br>Logging In<br>You will use this user<br>Username *:<br>Password *:<br>Are you an addic                                                     | understand your experience level and background         4500 characters maximum, 4500 remaining         act         in case of emergency to ensure your safety.         Who we call f you get hurt         name and password to register, make changes and cancel events.         Examples: your email, or "drive2fast" or "jensaudi120"         Between 6-25 characters. Recommend using 10+ letters, numbers and punctuation.         t2                                                                                                    |
| Emergency Cont<br>We require a contact<br>Name *:<br>Phone *:<br>Logging In<br>You will use this user<br>Username *:<br>Password *:<br>Are you an addice<br>Check the bo                                    | understand your experience level and background         4500 characters maximum, 4500 remaining         act         in case of emergency to ensure your safety.         Who we call if you get hurt         name and password to register, make changes and cancel events.         Examples: your email, or "drive2fast" or "jensaudi120"         Between 6-25 characters. Recommend using 10+ letters, numbers and punctuation.         to receive a monthly list of nearby events so you never miss an opportunity for fun.                                                                                                    |
| Emergency Cont<br>We require a contact<br>Name *:<br>Phone *:<br>Logging In<br>You will use this user<br>Username *:<br>Password *:<br>Are you an addic<br>Check the bo<br>Last Minute Tr<br>time. Check ti | understand your experience level and background         4500 characters maximum, 4500 remaining         act         in case of emergency to ensure your safety.         Who we call f you get hurt         mame and password to register, make changes and cancel events.         Examples: your email, or "drive2fast" or "jensaudi120"         Between 6-25 characters. Recommend using 10+ letters, numbers and punctuation.         t?         x to receive a monthly list of nearby events so you never miss an opportunity for fun.         rack Specials - like airlines, organizers will sometimes offer last minute discounts on track he box and keep your torque wrench handy. |

This part looks longer, but really all you're adding here is a physical address, emergency contact phone number, and login name and password. Everything else is optional.

Completing this section should bring you to the dashboard.

Dashboard Calendar My Account Billing Blog

## My Events

You have no upcoming or recent registrations. View your registration history or select a new event below...

## Selected Upcoming Events

| Date(s)   | Event                                              | Organizer                               | Venue                               |
|-----------|----------------------------------------------------|-----------------------------------------|-------------------------------------|
| May 26    | ProFormance High Performance Driving Experience    | ProFormance Racing School               | Pacific Raceways                    |
| May 26    | ProFormance High Performance Lapping               | ProFormance Racing School               | Pacific Raceways                    |
| May 26    | Thursday Night Cars Open Lapping                   | High Plains Raceway                     | High Plains Raceway                 |
| May 26-27 | "Memorial Day Weekend" Competition Drivers School  | SCCA - New England Region - Club Racing | New Hampshire Motor Speedway        |
| May 26-29 | Worker Registration for May 26-29 NER Races NHMS   | SCCA - New England Region - Club Racing | New Hampshire Motor Speedway        |
| May 26-30 | Spring Nationals Overnight Camping Registration    | SCCA - Nebraska Region                  | Lincoln Air Park                    |
| May 27    | Car only Lapping Day Test SCCA MAJORS              | PMP powered by RCSC Motorsports LLC     | Pueblo Motorsports Park             |
| May 27    | Cars Only Open Lapping                             | High Plains Raceway                     | High Plains Raceway                 |
| May 27    | Chicago Region SCCA PDX 2016 #1                    | SCCA - Chicago Region - PDX             | Autobahn Country Club               |
| May 27    | CMP Test Day                                       | CMP                                     | Carolina Motorsports Park           |
| May 27    | Kart Mania 5                                       | NOLA Motorsports Park                   | Kart Track - NOLA Motorsports Park  |
| May 27    | Mustang Experience - May 27, 2016                  | NOLA Motorsports Park                   | North Track - NOLA Motorsports Park |
| May 27    | NJMP Track Day - 5/27/16                           | New Jersey Motorsports Park             | Thunderbolt Raceway                 |
| May 27-28 | Memorial Day - Pirelli World Challenge, Formula 4. | Lime Rock Park - Workers                | Lime Rock Park                      |

The keys here are the tabs at the upper right of the page. The first is Calendar.

MotorsportReg

Within 240mi 🗸

Type a keyword or club.

Choose an event type

Choose an event type
Autocross/Solo
Boat Racing
Car Control Clinic
Car Show/Concours
Club Race
Combined
Drag Racing
Drif
Driver School
Festival/Social
Fun Run/Tour
Ice Racing
Membership
Motocross
Motocrycle Race
Motorcycle Race

Motorcycle School
Off Road

Off Road
Open Track
Pro Race
RallyCross
Road Rally
Seminar/Meeting
Time Trial
Vintage Racing

Pos Moines, IA, United States Type any location, including racetracks, cities and countries.

Location

| MAY<br>26-30<br>Th - M | Spring Nationals Overnight Camping Registration<br>SCCA - Nebraska Region   | Lincoln Air Park<br>Lincoln, NE                            |
|------------------------|-----------------------------------------------------------------------------|------------------------------------------------------------|
| мау<br>28<br>s         | OPEN TRACK HPDE - May the F=MA BE With You<br>Madison Sports Car Club       | Blackhawk Farms Raceway<br>South Beloit, IL                |
| MAY<br>28-30<br>s - M  | CLUB RACE - May the F=MA Be With You<br>Madison Sports Car Club             | Blackhawk Farms Raceway<br>South Beloit, IL                |
| MAY<br>29<br>Su        | Great River Region Autocross Test&Tune<br>SCCA - Great River Region         | Iowa Air National Guard<br>Davenport, IA                   |
| мау<br>30<br>м         | AUTOCROSS - May the F=MA Be With You<br>Madison Sports Car Club - Autocross | Blackhawk Farms Raceway<br>South Beloit, IL                |
| мау<br>30<br>м         | ENDURO - May the F=MA Be With You<br>Madison Sports Car Club                | Blackhawk Farms Raceway<br>South Beloit, IL                |
| мау<br>30<br>м         | Great River Region Autocross Event #4<br>SCCA - Great River Region          | Iowa Air National Guard<br>Davenport, IA                   |
| jun<br>4<br>s          | Kansas City SCCA '16 #1<br>Tire Rack Street Survival - Kansas City SCCA     | MCC-Blue River Precision<br>Drivng Cnt<br>Independence, MO |
| jun<br>4<br>s          | Tour and Lunch at Beethoven's 9th!<br>BMW CCA - Kansas City Chapter         | Beethoven's 9th Restaurant<br>Paola, KS                    |
| JUN<br>4-5             | CES 2016 Races 3 & 4 @ Blackhawk Farms<br>Championship Enduro Series        | Blackhawk Farms Raceway<br>South Beloit, IL                |